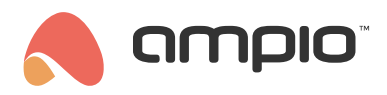

# Co znajdziemy na stronie cloud.ampio.com?

Numer dokumentu: PO-161 Wersja: 2.0 Data publikacji: 23 sierpnia 2022

W tym poradniku dowiesz się, jak zarejestrować konto i nauczysz się stawiać pierwsze kroki w Ampio Cloud oraz zdobędziesz większą kontrolę nad swoją instalacją domową.

## Pierwsza wizyta na stronie

Gdy odwiedzimy cloud.ampio.com po raz pierwszy, musimy utworzyć konto.

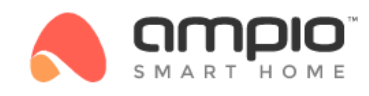

#### Zaloguj się

| Email                                |                             |
|--------------------------------------|-----------------------------|
| Hasło                                |                             |
| Zaloguj się                          |                             |
| Nie pamiętasz hasła?<br>Utwórz konto | LUB                         |
| ଡ                                    | Zaloguj przez magiczny link |
| G                                    | Zaloguj przez Google        |
| É                                    | Zaloguj przez Apple         |
|                                      |                             |

27 72

Możemy dokonać tego poprzez formularz, wchodząc w Utwórz konto lub skorzystać z opcji:

- Zaloguj przez Google
  Jeśli posiadamy konto Google, to przy jego pomocy możemy uzyskać dostęp do Clouda.
- Zaloguj przez Apple
  Oprócz konta Google, dostęp możemy uzyskać również przez Apple ID.

Jeśli posiadasz już konto, oprócz standardowego logowania możemy zalogować się bezhasłowo przy pomocy:

Zaloguj przez magiczny link
 Podając swój email, dostaniemy wiadomość na maila z linkiem do logowania.

# Udało mi się zalogować. Co dalej?

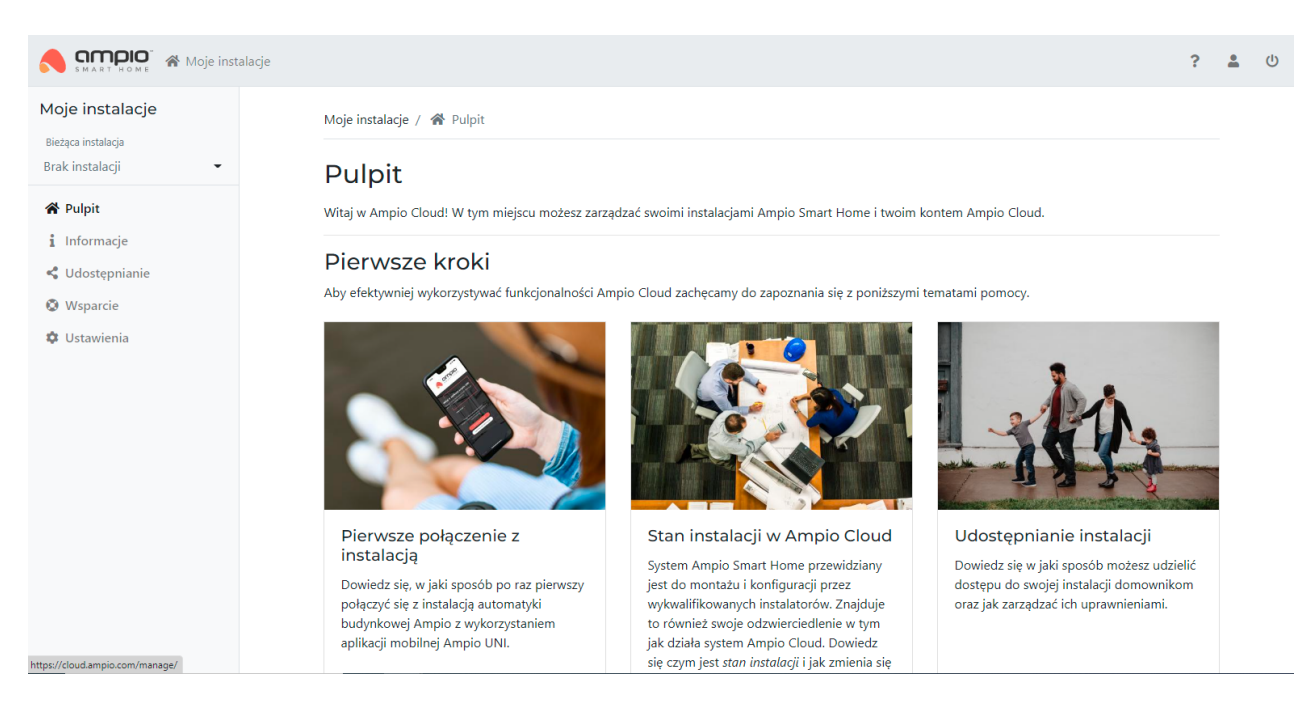

Na samym początku nie masz jeszcze dodanej instalacji do swojego konta. Jest to dobry moment, aby zapoznać się z artykułami, które widoczne są na pulpicie.

- Pierwsze połączenie z instalacją
- Stan instalacji w Ampio Cloud
- Udostępnianie instalacji

Przeczytanie tych artykułów wyjaśni proces dodawania instalacji, wszystkie aspekty zarządzania nią oraz sposób udzielania dostępu dla gości, czy też instalatora.

# Co znajdę w zakładkach?

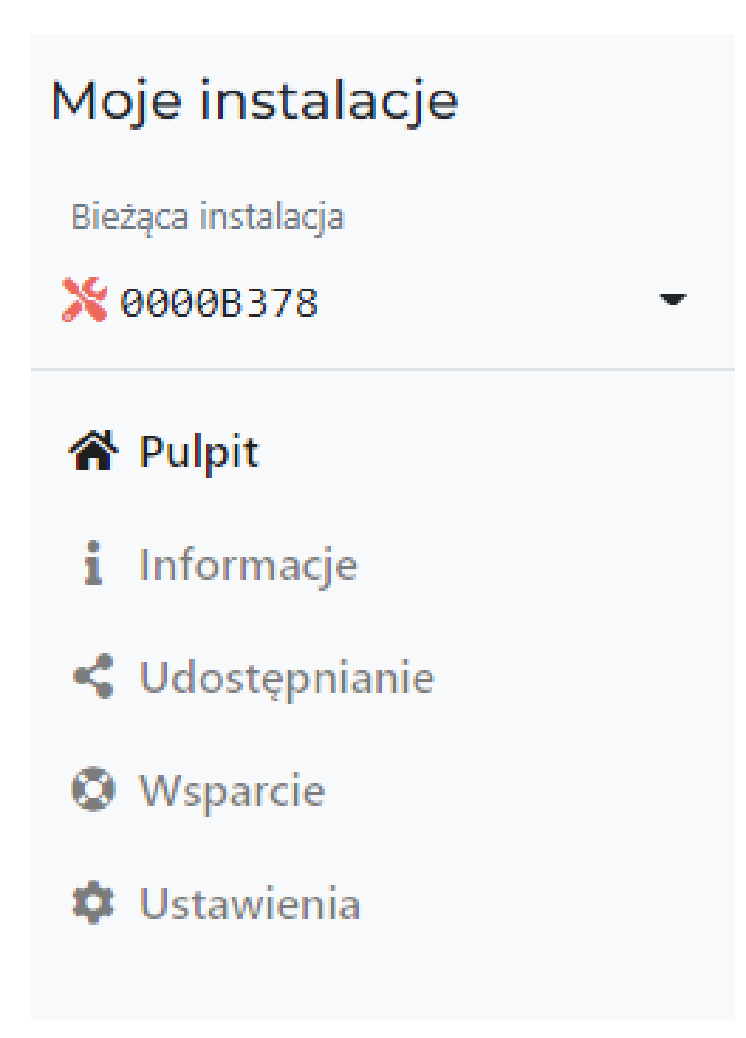

## Bieżąca instalacja

Tutaj z rozwijanej listy możemy wybrać, którą instalacją chcemy aktualnie zarządzać, lub przejść do folderu ze wszystkimi naszymi instalacjami. Zazwyczaj użytkownik końcowy będzie posiadał tylko jedną instalację i ona zawsze domyślnie będzie wybrana jako bieżąca.

## Pulpit

Tę zakładkę już znasz - to ekran startowy witający cię po zalogowaniu.

## Informacje

Jak sama nazwa wskazuje, znajdziesz tutaj wszelkie informacje na temat swojej instalacji i dowiesz się jaki jest jej obecny stan. Odwiedź tę zakładkę, aby sprawdzić szczegóły instalacji.

#### Udostępnianie

W artykule, który przywitał Cię na stronie startowej, znajdziesz instrukcję na temat udostępniania instalacji. W zakładce *Udostępnianie* możesz również sprawdzić wysłane zaproszenia, które nie zostały jeszcze zaakceptowane.

#### Wsparcie

Tutaj możesz sprawdzić, jacy instalatorzy są powiązani z twoją instalacją, przejrzeć historię związaną z udzielaniem dostępu oraz poprosić o wsparcie zdalne instalatora, podając jego maila. Taki dostęp zostanie przyznany na 24H po zaakceptowaniu prośby przez instalatora. W tym czasie instalator będzie mógł logować się do twojej instalacji.

#### Ustawienia

Zakładka *Ustawień* sprowadza się do 3 funkcji: możemy tutaj edytować nazwę swojej instalacji, jako właściciel mamy prawo oznaczyć instalację jako ukończoną, lub przywrócić ją do stanu deweloperskiego, albo porzucić instalację w przypadku zaprzestania korzystania z niej.

## Konto instalatora

Jeśli twoje konto posiada uprawnienia instalatora, w górnym pasku pojawi się dodatkowa zakładka umożliwiająca dostanie się do strefy instalatora.

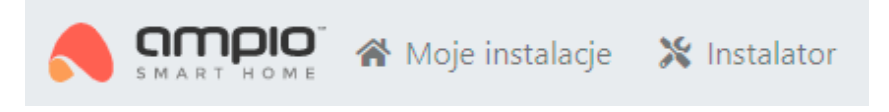

Znajdziesz tutaj najważniejsze ogłoszenia przeznaczone dla instalatorów, wszystkie instalacje do których masz uprawnienia oraz pliki do pobrania takie, jak:

- Smart Home Konfigurator
- Smart Home Manager
- Obrazy kart SD
- Rozwiązania testowe
- Materiały reklamowe
- Inne zasoby(np. Modele 2D)

Możesz tutaj złożyć zgłoszenie reklamacyjne i znaleźć wszystkie zgłoszenia złożone do tej pory z Twojego konta. Na samym końcu znajdują się linki pozwalające Ci szybko dostać się do naszych pozostałych stron.